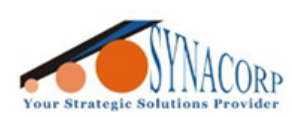

SYNACORP TECHNOLOGIES SDN. BHD. (1310487-K) No.25 Lorong I/SS3, Bandar Tasek Mutiara. 14120 Simpang Ampat, Penang, Malaysia. T: +604.586.0026 F: +604.586.0026 WEBSITE: www.synacorp.my EMAIL: sales@synacorp.my

# Programming NFC Sticker / Tags

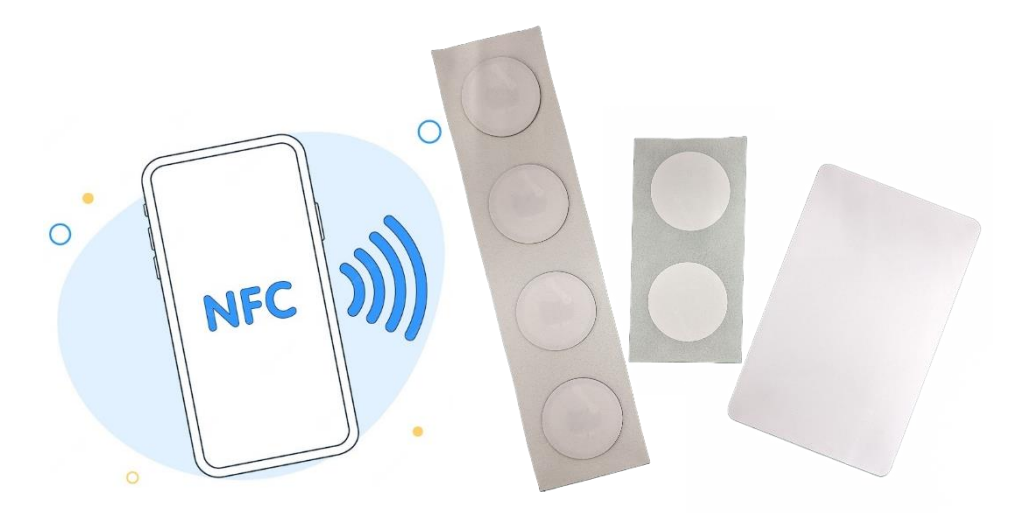

#### Introduction:

Near Field Communication tag (NFC tag), is a sticker or wristband with small microchips that can be read by in range mobile devices. Information is stored in these microchips. The amount of information stored on a NFC tag depends on the tag type, as tag memory capacity varies by tag.

NFC tag has the ability to send data to other mobile phones with NFC capabilities. NFC tags also perform a variety of actions, such as changing handset settings or launching a website. Modern example of a commonly used NFC tag function is mobile payment processing, where users swipe or flick a mobile phone on a NFC reader

#### **Objective:**

In this guide, we will cover on how to Read, Program & Format the NFC Chips. Apps that been used in this guide are available for both Android and IOS platform.

*Side note:* The used Apps are slightly different in UI design between OS, but it provide same functionality.

#### NFC Specification:

| Model        | NTAG 213       | NTAG 215       | NTAG 216       | Anti-Metal OEM | NTAG 213 OEM   |  |
|--------------|----------------|----------------|----------------|----------------|----------------|--|
| IC           | NT2H1311G0DUx  | NT2H1511G0DUx  | NT2H1611G0DUx  | F8213*         | F8213*         |  |
| Manufacturer | NXP            | NXP            | NXP            | FEIJU          | FEIJU          |  |
| EEPROM       | 180 bytes      | 540 bytes      | 924 bytes      | 180 bytes      | 180 bytes      |  |
| Storage      | 144 bytes      | 504 bytes      | 888 bytes      | 144 bytes      | 144 bytes      |  |
| Pages        | 45             | 135            | 231            | 45             | 45             |  |
|              | ISO/IEC14443-2 | ISO/IEC14443-2 | ISO/IEC14443-2 | ISO/IEC14442 2 | 150/15014442 2 |  |
| Protocol     | ISO/IEC14443-3 | ISO/IEC14443-3 | ISO/IEC14443-3 | 130/1EC14443-2 | 130/1EC14443-2 |  |
|              | Туре А         | Туре А         | Туре А         | Туре А         | Туре А         |  |

Currently we already tested & verified all listed NFC Sticker / Tags below:

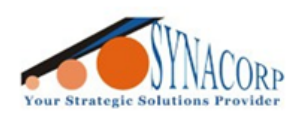

SYNACORP TECHNOLOGIES SDN. BHD. (1310487-K) No.25 Lorong I/SS3, Bandar Tasek Mutiara, 14120 Simpang Ampat, Penang, Malaysia. T: +604.586.0026 F: +604.586.0026 WEBSITE: www.synacorp.my EMAIL: sales@synacorp.my

#### <u>Requirement</u>

Android - Devices that support NFC, run Android 4.1 and Up. (Turn On NFC in settings)

IOS – All latest iPhone from 2014 (iPhone 6 series and Up) and with minimum IOS 13.0.

# Apps / Program / Software:

There are lot of apps on Store that support programming and read the NFC data for both OS platform.

Here some recommended apps that work the best:

| NFC TagInfo by <u>NXP</u>                                                                      |                                                                             |                                                                   |  |  |  |
|------------------------------------------------------------------------------------------------|-----------------------------------------------------------------------------|-------------------------------------------------------------------|--|--|--|
| This apps are used to check the chip manufacturer & version of tags (storage) if it's from NXP |                                                                             |                                                                   |  |  |  |
| This App does not have ability to write the Tags.                                              |                                                                             |                                                                   |  |  |  |
| NP                                                                                             | Android <u>https://play.google.com/store/apps/details?id=com.nxp.taginf</u> |                                                                   |  |  |  |
| IOS <u>https://apps.apple.com/us/app/nf</u>                                                    |                                                                             | https://apps.apple.com/us/app/nfc-taginfo-by-nxp/id1246143596     |  |  |  |
|                                                                                                |                                                                             | NFC TagWriter by <u>NXP</u>                                       |  |  |  |
| With this apps user can write / program NFC tag                                                |                                                                             |                                                                   |  |  |  |
|                                                                                                | Android                                                                     | https://play.google.com/store/apps/details?id=com.nxp.nfc.tagwrit |  |  |  |
|                                                                                                | IOS                                                                         | https://apps.apple.com/us/app/nfc-tagwriter-by-nxp/id1246143221   |  |  |  |
|                                                                                                |                                                                             | NFC Tools by <u>wakdev</u>                                        |  |  |  |
| T                                                                                              | his apps provi                                                              | de more advanced features such as Tasker & Device Automation      |  |  |  |
| ( N )                                                                                          | Android                                                                     | https://play.google.com/store/apps/details?id=com.wakdev.wdnfc    |  |  |  |
|                                                                                                | IOS                                                                         | https://apps.apple.com/us/app/nfc-tools/id1252962749              |  |  |  |
|                                                                                                |                                                                             | BLK CARDS by <u>EmerTech Limited</u>                              |  |  |  |
| This apps are more to Professional Business Card & Social Media Account                        |                                                                             |                                                                   |  |  |  |
| Currently tested only support NXP Chip                                                         |                                                                             |                                                                   |  |  |  |
| Encoding size quite large not suitable for small storage NFC Tag                               |                                                                             |                                                                   |  |  |  |
|                                                                                                | Android                                                                     | https://play.google.com/store/apps/details?id=hk.emertech.blk     |  |  |  |
|                                                                                                | IOS                                                                         | https://apps.apple.com/us/app/blk-cards/id6443552250              |  |  |  |

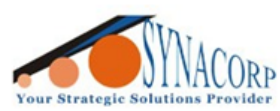

SYNACORP TECHNOLOGIES SDN. BHD. (1310487-K) No.25 Lorong I/SS3, Bandar Tasek Mutiara, 14120 Simpang Ampat, Penang, Malaysia. T: +604.586.0026 F: +604.586.0026 WEBSITE: www.synacorp.my EMAIL: sales@synacorp.my

### A. Checking your NFC Tag Manufacturer & Storage Size

Recommended to check NFC Tags Storage before start programming.

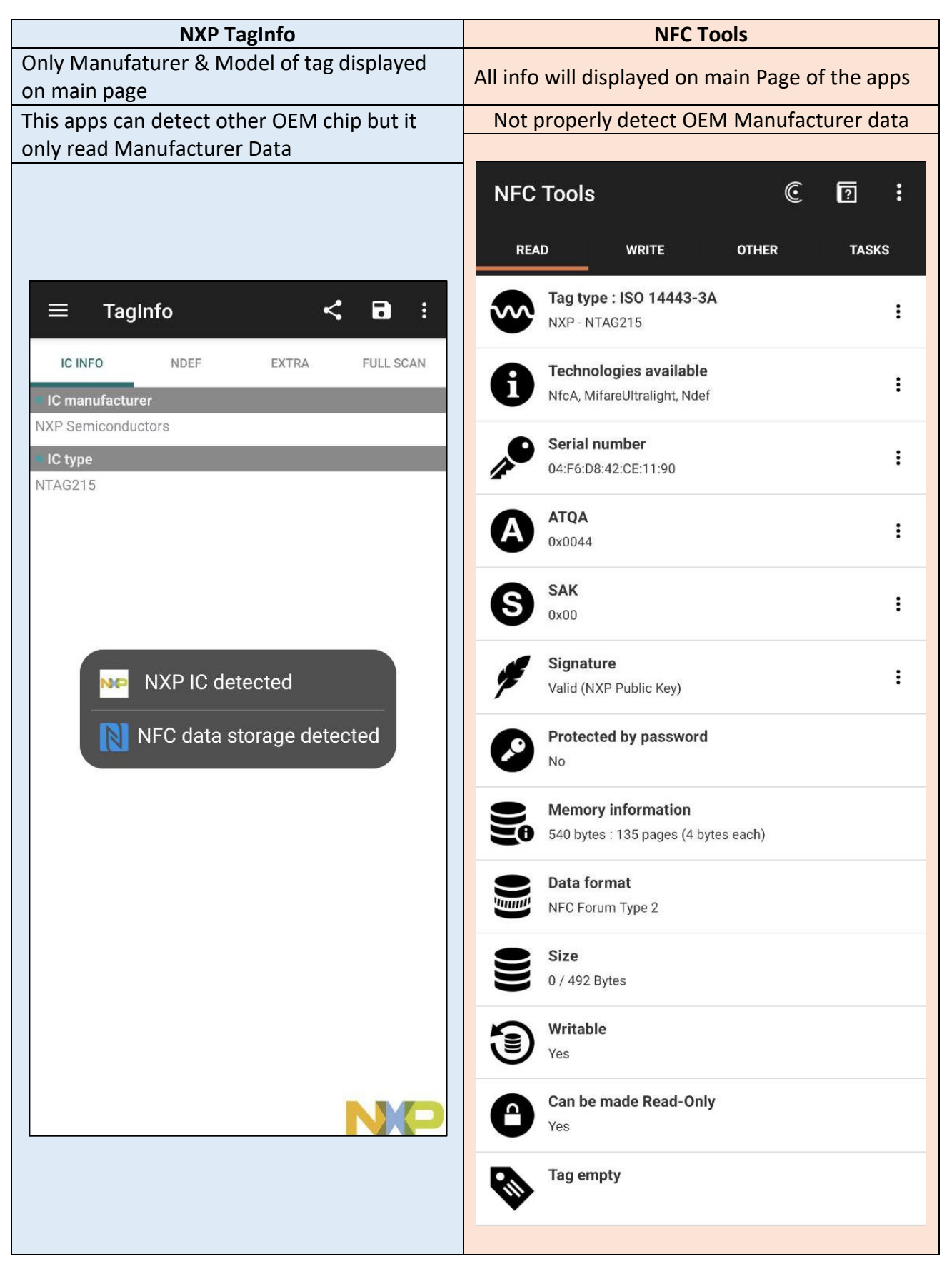

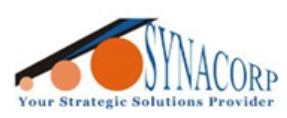

SYNACORP TECHNOLOGIES SDN. 8HD. (1310487-K) No.25 Lorong I/SS3, Bandar Tasek Mutiara, 14120 Simpang Ampat, Penang, Malaysia. T: +604.586.0026 F: +604.586.0026 WEBSITE: www.synacorp.my EMAIL: sales@synacorp.my

| Storage Size located at the 'EXTRA' page                                                                                                   | NXP TagWriter                                 |  |  |  |
|----------------------------------------------------------------------------------------------------|-----------------------------------------------|--|--|--|
|                                                                                                    | User can tap on 'Read' to read storage info   |  |  |  |
|                                                                                                    |                                               |  |  |  |
| $\equiv$ TagInfo < $\Box$ :                                                                                                    | K 🔍 Empty                                     |  |  |  |
| IC INFO NDEF EXTRA FULL SCAN                                                                                                    | Tag type and NFC storage size                 |  |  |  |
| Memory size                                                                                                    | NFC Forum Type 2 Tag                          |  |  |  |
| 504 bytes user memory<br>▶ 126 pages, with 4 bytes per page                                                                                | 492 bytes                                     |  |  |  |
| IC information                                                                                                    | Content                                       |  |  |  |
| Full product name: NT2H1511G0DUx                                                                                                    | () Empty                                      |  |  |  |
| Version information                                                                                                    | Empty                                         |  |  |  |
| Vendor ID: NXP (0x04)<br>Type: NTAG (0x04)<br>Subtype: 50 pF (0x02)<br>Major version: 1 (0x01)<br>Minor version: V0 (0x00)                 | Tap next tag to read content and view results |  |  |  |
| Storage size: 504 bytes (0x11)<br>Protocol: ISO/IEC 14443-3 (0x03)                                                                         | RT1                                           |  |  |  |
| Configuration information                                                                                                    | 121                                           |  |  |  |
| ASCII mirror disabled<br>NFC counter: disabled (no tearing: 0xBD)<br>No limit on wrong password attempts<br>Strong load modulation enabled |                                               |  |  |  |
| Originality Check (asymmetric)                                                                                                    |                                               |  |  |  |
| Signature verified with NXP public keyECDSA signature:<br>r: 0x8F0C64C73A13C4B4F520858107DF1CC4<br>s: 0xD363834BD41A495D63C169ACDFA72377   |                                               |  |  |  |
| TagInfo Version                                                                                                    |                                               |  |  |  |
| Version :4.25.5                                                                                                    |                                               |  |  |  |
| Device Info                                                                                                    |                                               |  |  |  |
| Device Model :Google ( Pixel 6a )<br>Android OS Version :13                                                                                |                                               |  |  |  |
|                                                                                                    |                                               |  |  |  |
|                                                                                                    |                                               |  |  |  |
|                                                                                                    |                                               |  |  |  |
|                                                                                                    |                                               |  |  |  |
|                                                                                                    | EDIT DATASET DONE                             |  |  |  |
|                                                                                                    |                                               |  |  |  |
|                                                                                                    |                                               |  |  |  |

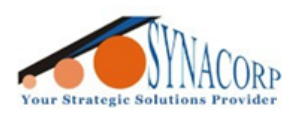

SYNACORP TECHNOLOGIES SDN. BHD. (1310487-K) No.25 Lorong I/SS3. Bandar Tasek Mutiara. 14120 Simpang Ampat, Penang, Malaysia. T: +604.586.0026 F: +604.586.0026 WEBSITE: www.synacorp.my EMAIL: sales@synacorp.my

# **B. Programming NFC Tag**

NFC Tag Storage / User data normally already formatted to NDEF format from factory. NDEF is a standardized data format specification by the NFC Forum which is used to describe how a set of actions are to be encoded onto a NFC tag or to be exchanged between two active NFC devices. The vast majority of NFC enabled devices (readers, phones, tablets...) support reading NDEF messages from NFC tags.

#### There a numerous Data type that user can program into NFC Tag for example:

- 1. Contact or Business Card (VCF / vCards / .vcf format).
- 2. Link / URL / URI (Website, Spotify playlist, YouTube).
- 3. Telephone Number, Email & SMS.
- 4. Smart Home Automation Tags.
- 5. Wi-Fi connection (Share Wi-Fi without showing your password).
- 6. Bluetooth connection (Quick pair between BT devices).
- 7. Location (Add any location / address on Tag).
- 8. Plain Text Message.

| NXP TagWriter                                               |              |                    |               |  |  |
|-------------------------------------------------------------|--------------|--------------------|---------------|--|--|
| Simpler interface & ability to save user data (My datasets) |              |                    |               |  |  |
|                                                             |              | -                  |               |  |  |
| TagWriter                                                   |              | < 🖹 New dataset    | :             |  |  |
|                                                             |              | Business card      | $\rightarrow$ |  |  |
| Q                                                           |              | ි Link             | $\rightarrow$ |  |  |
| Deedters                                                    | Write tags   | ন্ন WiFi           | $\rightarrow$ |  |  |
| Read tags                                                   |              |                    | $\rightarrow$ |  |  |
|                                                             |              | @ Email            | $\rightarrow$ |  |  |
|                                                             |              | C Telephone number | $\rightarrow$ |  |  |
| -                                                           |              | Geo location       | $\rightarrow$ |  |  |
| Erase tags                                                  | Protect tags | Launch Application | $\rightarrow$ |  |  |
| My datasets                                                 |              | Plain text         | $\rightarrow$ |  |  |
|                                                             |              | □ SMS              | $\rightarrow$ |  |  |
|                                                             |              | JL                 | ]             |  |  |

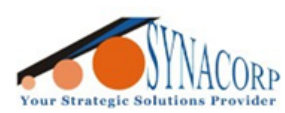

SYNACORP TECHNOLOGIES SDN. BHD. (1310487-K) No.25 Lorong I/SS3, Bandar Tasek Mutiara, 14120 Simpang Ampat, Penang, Malaysia, T: +604.586.0026 F: +604.586.0026 WEBSITE: www.synacorp.my EMAIL: sales@synacorp.my

| 1010                                         | ore data type pro | viue     | eu jor use                                                                      |  |
|----------------------------------------------|-------------------|----------|---------------------------------------------------------------------------------|--|
| Add a record                                 | S                 | SMS      | SMS<br>Add SMS                                                                  |  |
| <b>Text</b><br>Add a text record             | >                 | 9        | Location<br>Add a location                                                      |  |
| URL / URI<br>Add a URL record                | > _               | <u>Q</u> | Custom location<br>Open a custom location                                       |  |
| Custom URL / URI<br>Add a URI record         | > <               |          | Address<br>Add a address                                                        |  |
| Search<br>Add a link to a search             | >                 | <u> </u> | <b>Destination address</b><br>Start the navigation to a location on Google Maps |  |
| Social networks<br>Add a social network link | > [               | M        | <b>Proximity search</b><br>Search for points of interest near a location        |  |
| Video<br>Add a video link                    | >                 | 0        | Street View<br>Open the street view at coordinates                              |  |
| File<br>Add a link to a file                 | > (               | Ð        | Emergency<br>Information in case of emergency                                   |  |
| Application<br>Add application record        | >                 | ₿        | <b>Bitcoin</b><br>Add a Bitcoin address                                         |  |
| Mail<br>Add mail record                      | >                 | *        | <b>Bluetooth</b><br>Add a bluetooth connection                                  |  |
| Contact<br>Add contact                       | > 4               | <b>?</b> | <b>Wi-Fi network</b><br>Configure a Wi-Fi network                               |  |
| Phone number<br>Add phone number             | >                 |          | <b>Data</b><br>Add a custom record                                              |  |

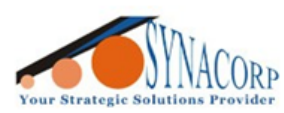

# **B-1. Programming Business Card**

Depend on apps, some can input more information into vCards format, some app can only input basic info such as name and telephone number.

# B-1a) Programming Business Card using TagWriter app.

- NXP TagWriter will share contact from your Phone Contact apps (User saved contact).
- Make sure to add all detail first.
- Close the app after complete the process.
- Next time user scan the NFC Tag it will automatically Contact info.

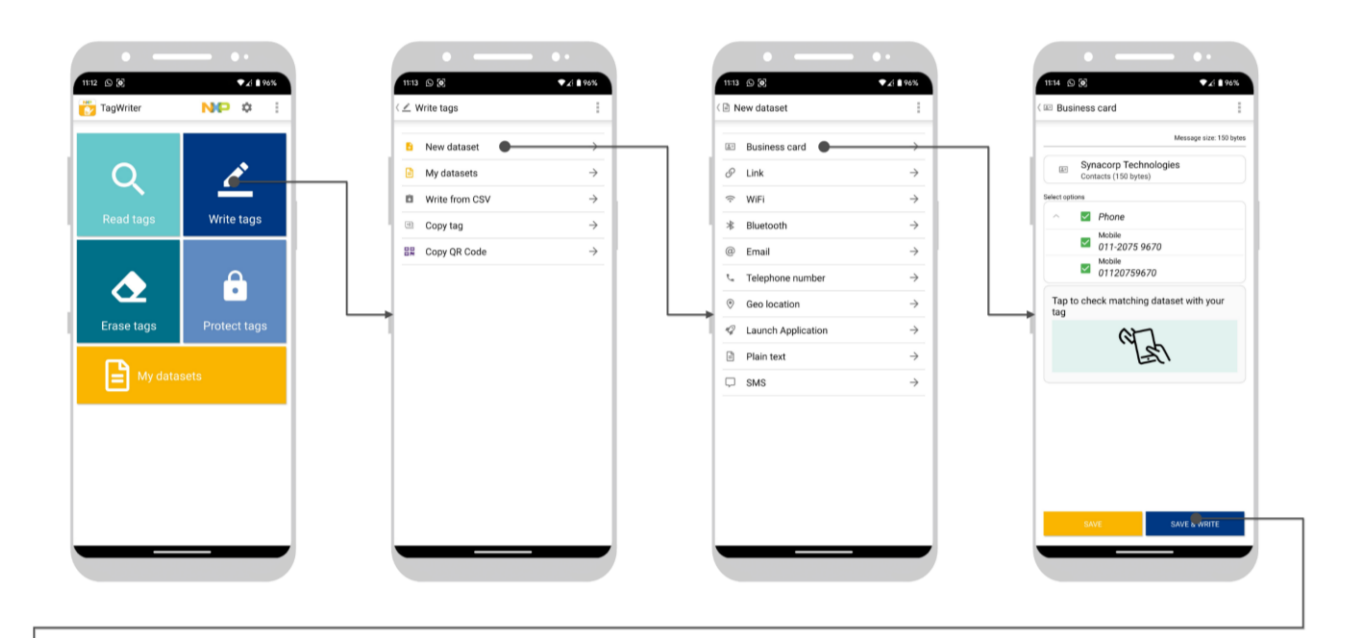

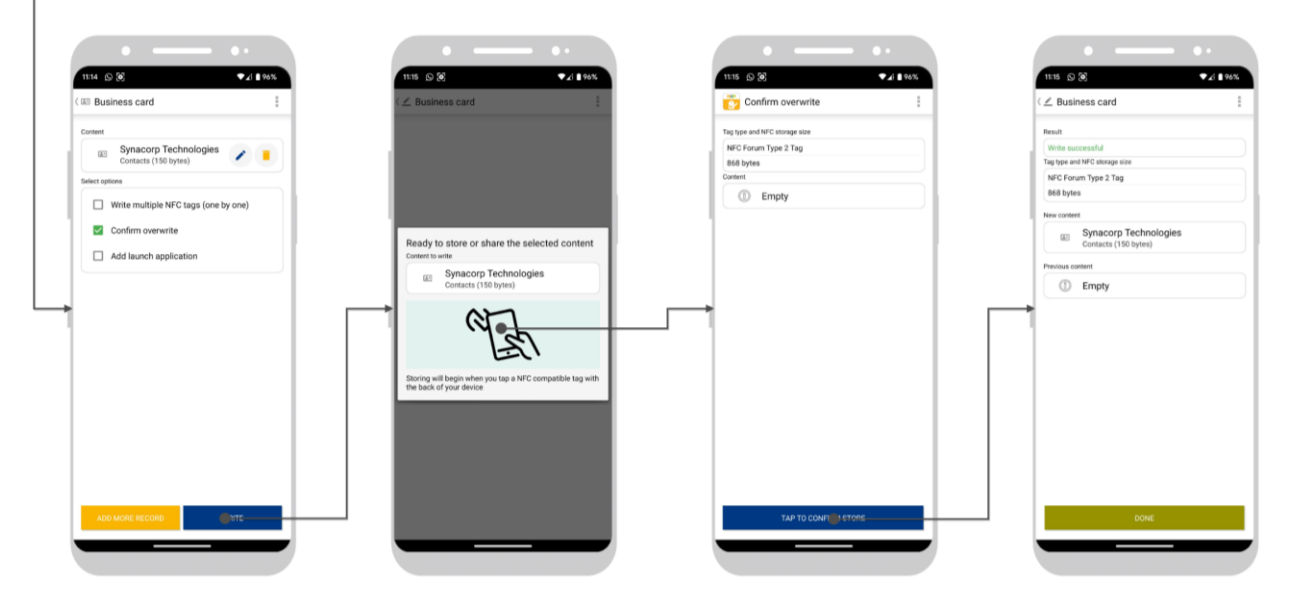

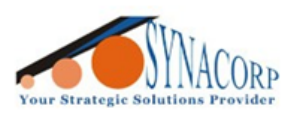

SYNACORP TECHNOLOGIES SDN. BHD. (1310487-K) No.25 Lorong 1/SS3. Bandar Tasek Mutiara, 14120 Simpang Ampat, Penang, Malaysia. T: +604.586.0026 F: +604.586.0026 WEBSITE: www.synacorp.my EMAIL: sales@synacorp.my

# B-1b) Programming Business Card using NFC Tools app.

- NFC Tools require user to manually input contact detail from app itself.
- Close the app after complete the process.
- Next time user scan the NFC Tag it will automatically Contact info.

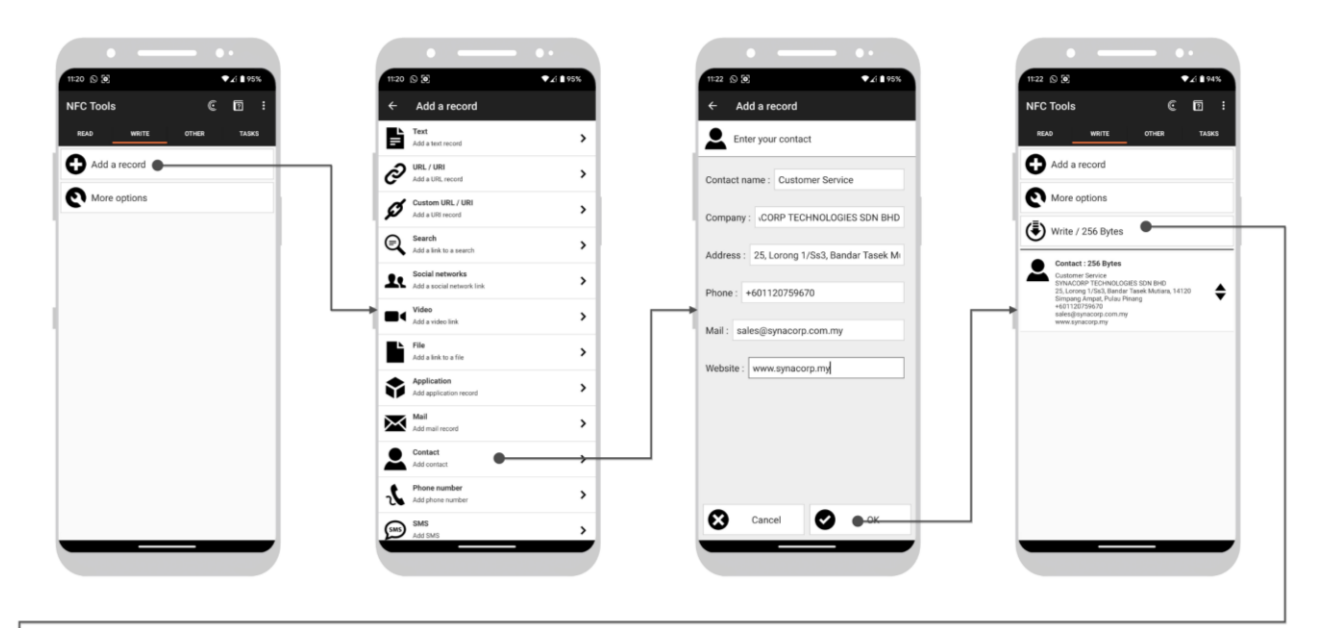

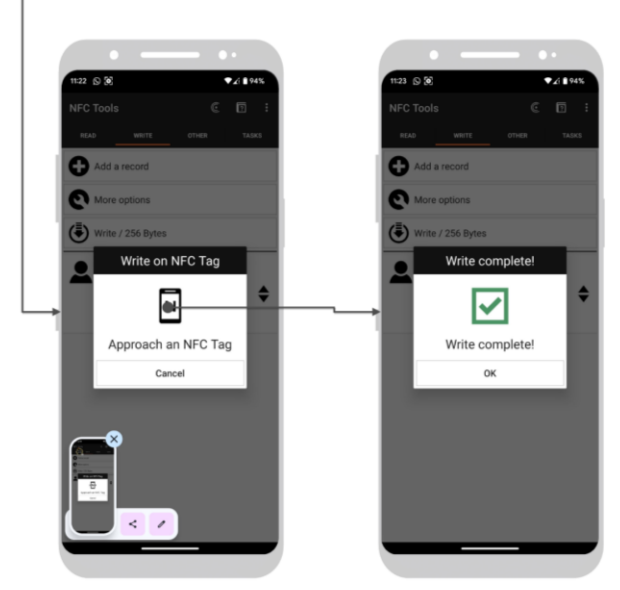

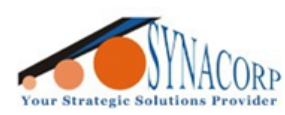

SYNACORP TECHNOLOGIES SDN. BHD. (1310487-K) No.25 Lorong 1/SS3. Bandar Tasek Mutiara, 14120 Simpang Ampat, Penang, Malaysia. T: +604.586.0026 F: +604.586.0026 WEBSITE: www.synacorp.my EMAIL: sales@synacorp.my

# **B-2.** Programming Link / URL

Some Link / URL will trigger the installed apps on the phone. For example sharing YouTube Link thru NFC Tag will trigger YouTube apps instead of Web browser app.

#### B-2a) Using NXP TagWriter app

- Close the app after complete the process.
- Next time user scan the NFC Tag it will automatically launch Web browser.

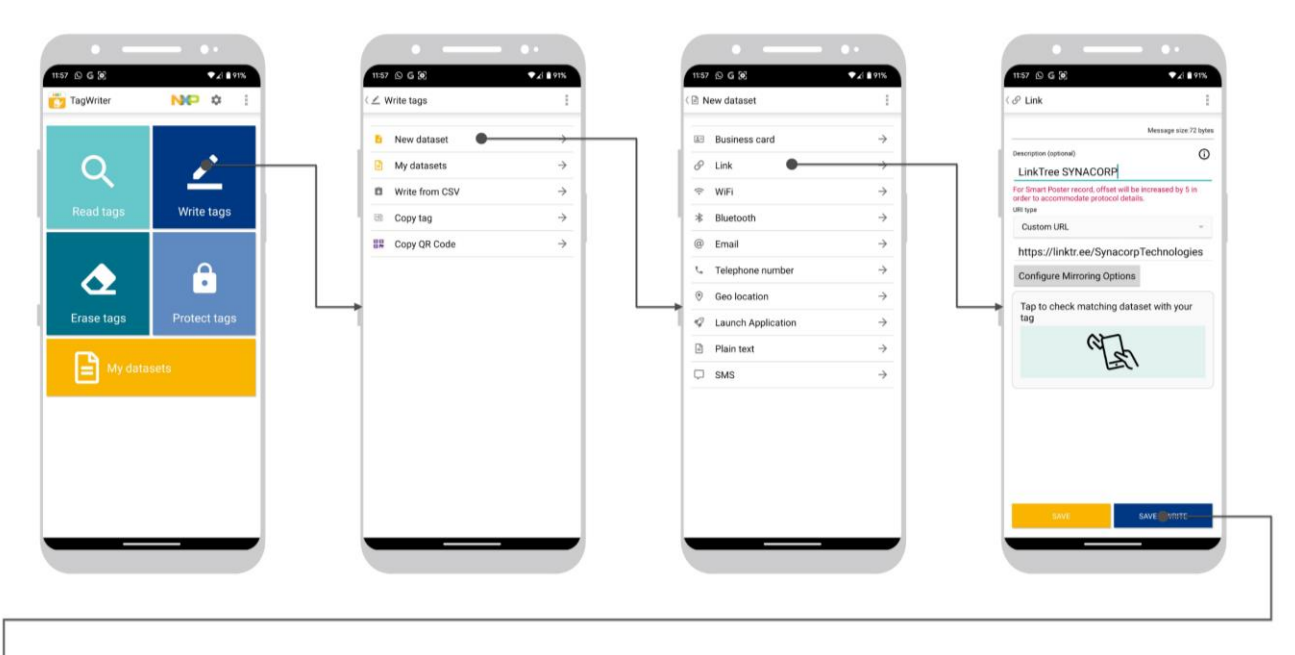

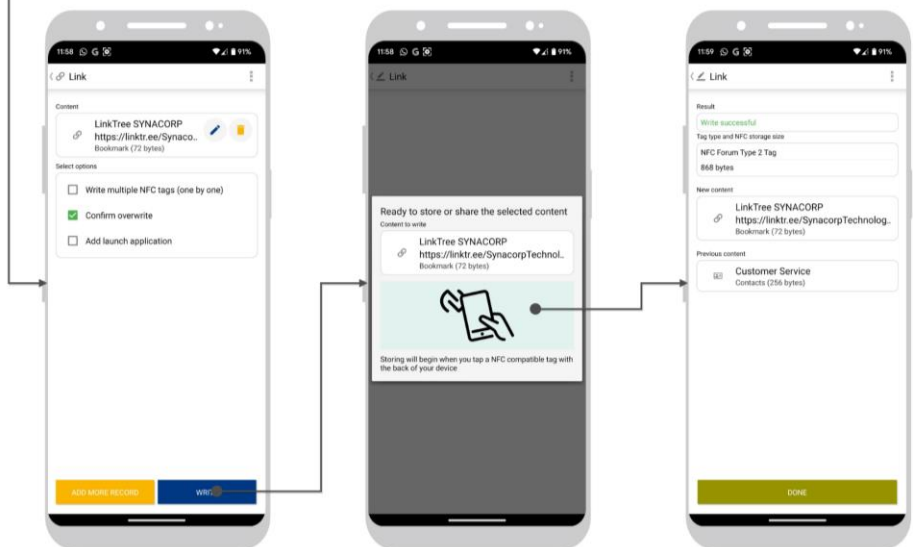

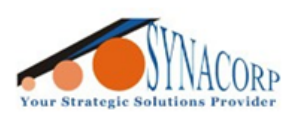

SYNACORP TECHNOLOGIES SDN. BHD. (1310487-K) No.25 Lorong I/SS3, Bandar Tasek Mutiara, 14120 Simpang Ampat, Penang, Malaysia. T: +604.586.0026 F: +604.586.0026 WEBSITE: www.synacorp.my EMAIL: sales@synacorp.my

# B-2a) Using NFC Tools app

- Close the app after complete the process.
- Next time user scan the NFC Tag it will automatically launch Web browser.

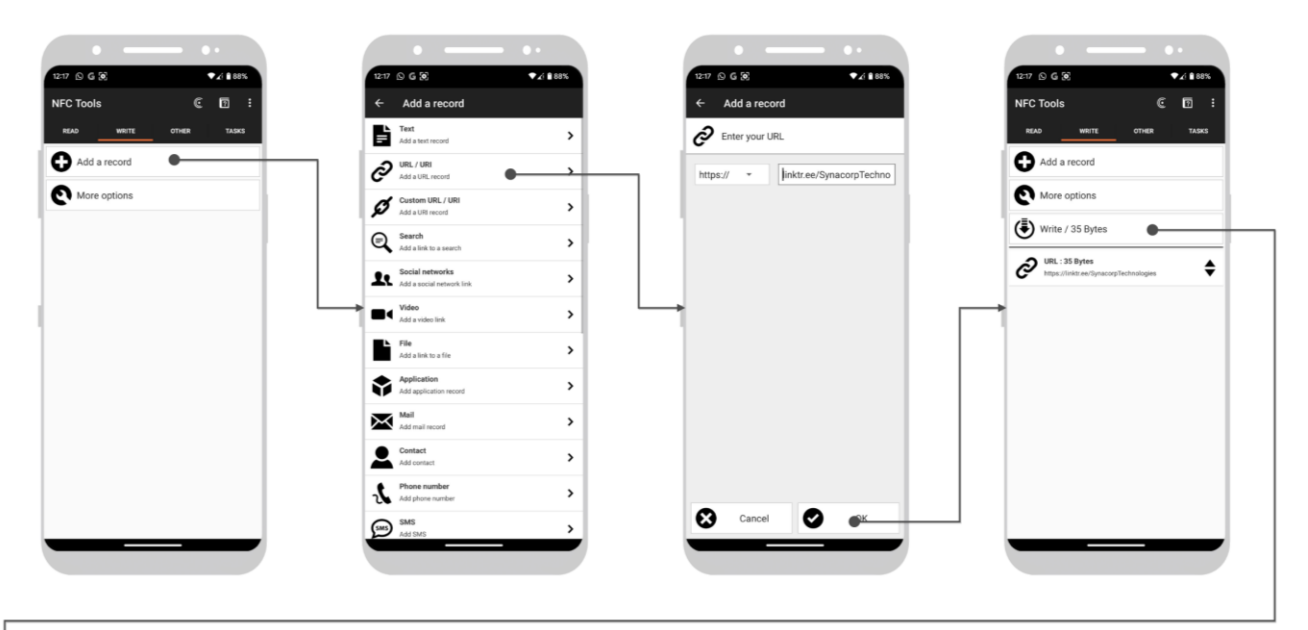

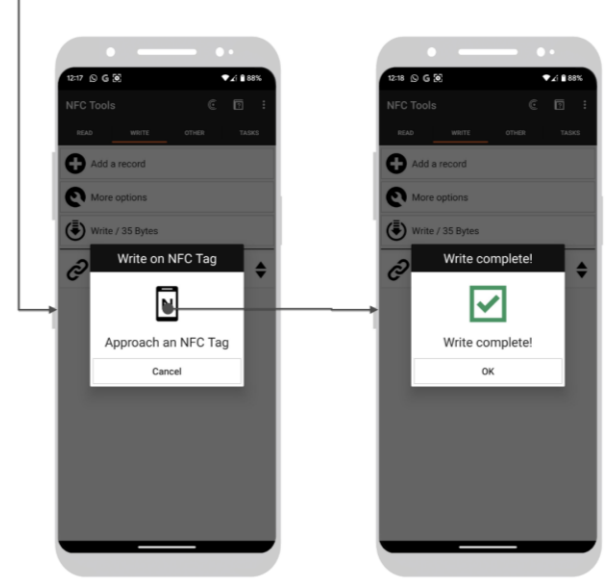

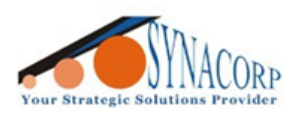

SYNACORP TECHNOLOGIES SDN. BHD. (1310487-K) No.25 Lorong I/SS3. Bandar Tasek Mutiara, 14120 Simpang Ampat, Penang, Malaysia. T: +604.586.0026 F: +604.586.0026 WEBSITE: www.synacorp.my EMAIL: sales@synacorp.my

# C. Formatting / Erase NFC Tag

As mentioned before data that encoded / programmed into NFC are in NDEF format. Since NFC are rewriteable, sometimes user will need to erase old data from tag to clear spaces for new data.

#### C-1. Using NXP TagWriter.

• User need manually enter NDEF storage size. Check storage size before format.

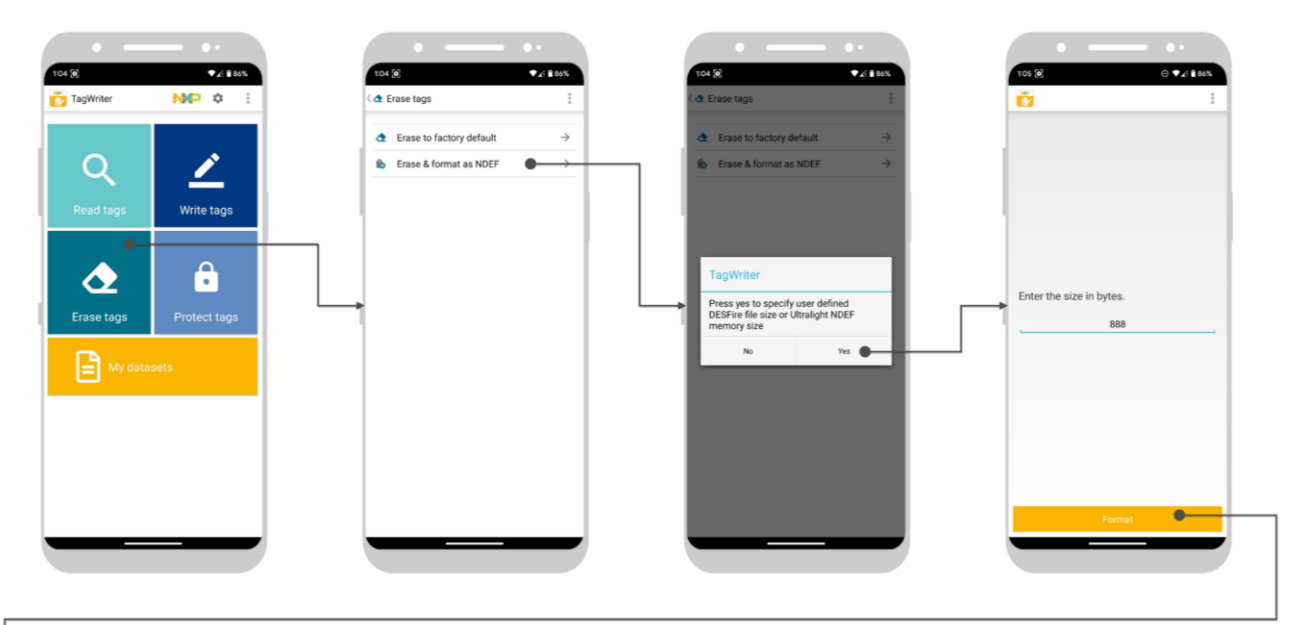

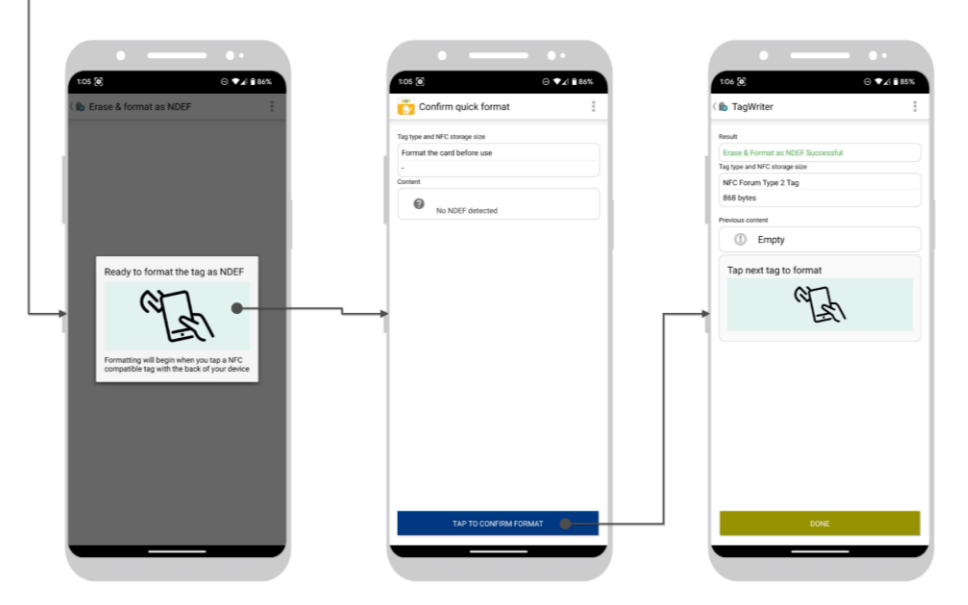

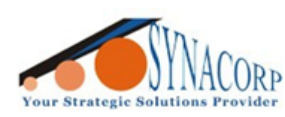

SYNACORP TECHNOLOGIES SDN. BHD. (1310487-K) No.25 Lorong I/SS3. Bandar Tasek Mutiara. 14120 Simpang Ampat. Penang. Malaysia. T: +604.586.0026 F: +604.586.0026 WEBSITE: www.synacorp.my EMAIL: sales@synacorp.my

#### C-2. Using NFC Tools

• This app will automatically define the storage size and auto format.

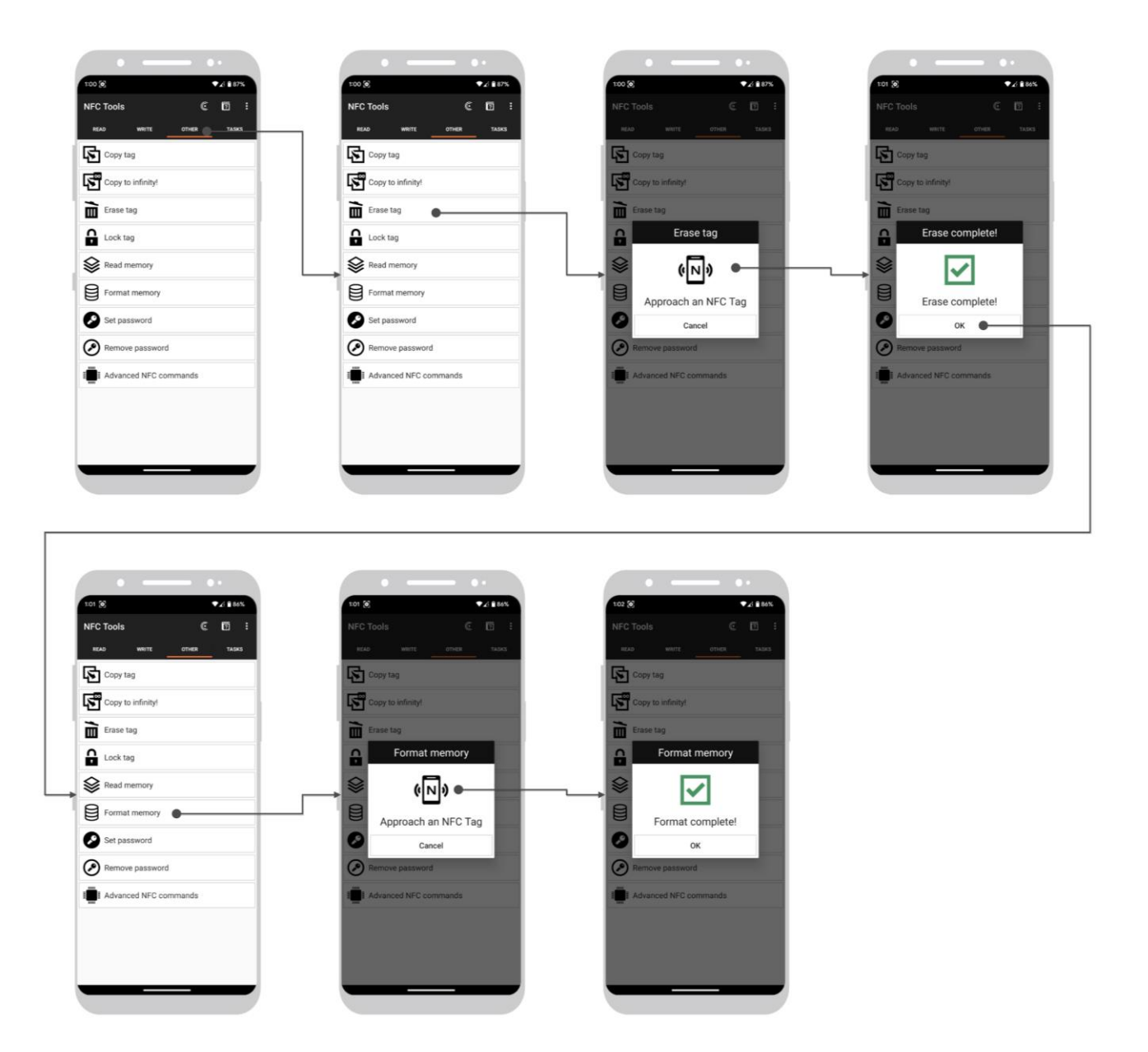